## Проверка работоспособности токена и криптопровайдера

#### Назначение документа и общие сведения

Документ содержит рекомендации по проверке работоспособности токена Члена ГЭК и криптопровайдера.

Указанные действия необходимо выполнить в случае возникновения проблем, связанных с использованием токена и расшифровкой КИМ.

В документе описаны следующие виды проверок:

- 1. Установка драйвера токена и определение оборудования операционной системой
- 2. Запуск СКЗИ и подключение к станции записи ответов
- 3. Экспресс проверка токена с использованием панели управления RuToken
- 4. Тестирование токена с использованием КриптоПро CSP
- 5. Удаление сохранённых паролей.

Используется в случае сообщений системы о введённом неверном пароле.

Если все указанные в документе проверки пройдены успешно, но ПО (станция записи, ПО авторизации) по-прежнему не «видит» токен, обратитесь на горячую линию.

# 1. Установка драйвера токена и определение оборудования операционной системой

В случае корректной установки и работоспособности токена, на нём равномерно должен гореть красный светодиод.

Установка драйверов токена при первом подключении может занять несколько минут. При последующем подключении токен «быстро» опознаётся операционной системой.

#### Важно! При установке токена в новый USB порт, выполняется его «длительное» первичное распознавание.

Ниже приведены события, которые происходят в системе при установке драйверов токена.

После первого подключения токена к USB порту области уведомлений (системном трейе) должно появится такое сообщение:

|                                                                   | ± |
|-------------------------------------------------------------------|---|
|                                                                   | 0 |
| Щелкните здесь, чтобы проверить состояние.                        | ÷ |
| soft Excel - Книга1 🗧 Станция записи ответо 🛕 🔹 👘 🕼 🕼 🕞 😒 🎼 17:08 |   |

Потом это сообщение пропадёт, но установка может продолжаться:

| Γ         |          | 4     | 4                 | (i)  | 7   |   |       |        |
|-----------|----------|-------|-------------------|------|-----|---|-------|--------|
|           | <b>1</b> | P     | æ                 | 8    |     |   |       |        |
|           | 8        |       | $\lambda^{\circ}$ |      |     |   |       | ±      |
|           |          | Насто | лить              |      |     |   |       | ⊙<br>∓ |
| 1         |          | noerp | 54110             |      |     | 0 |       | Ð      |
| нный - Ра | int      |       | <b>*</b> ())      | Ru ( | 😔 😣 | 1 | 17:10 |        |

После завершения установки драйверов должно появится сообщение:

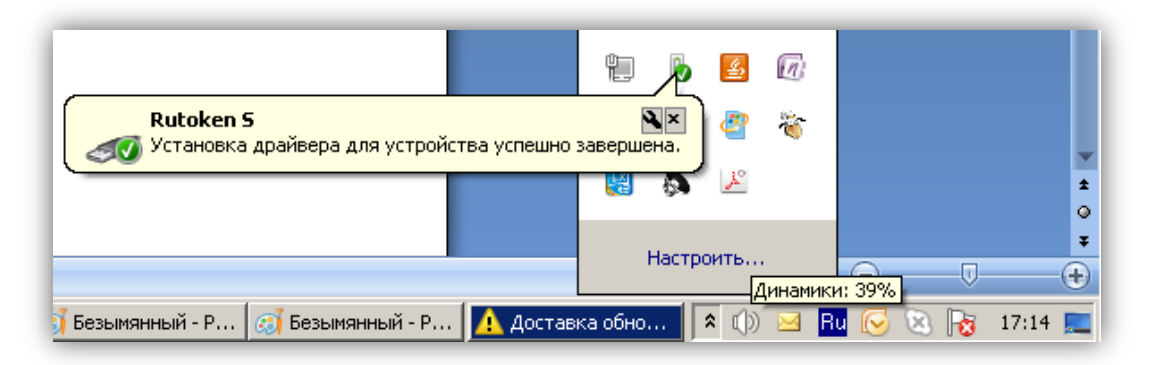

либо значок установки просто пропадёт из системного трейя.

#### 2. Запуск СКЗИ и подключение к станции записи ответов

1. Проверьте, что СКЗИ запущен и подключён к станции записи.

СКЗИ запускается и подключается к станции записи автоматически при запуске станции записи.

На станции записи должно отображаться сообщение «СКЗИ работает»:

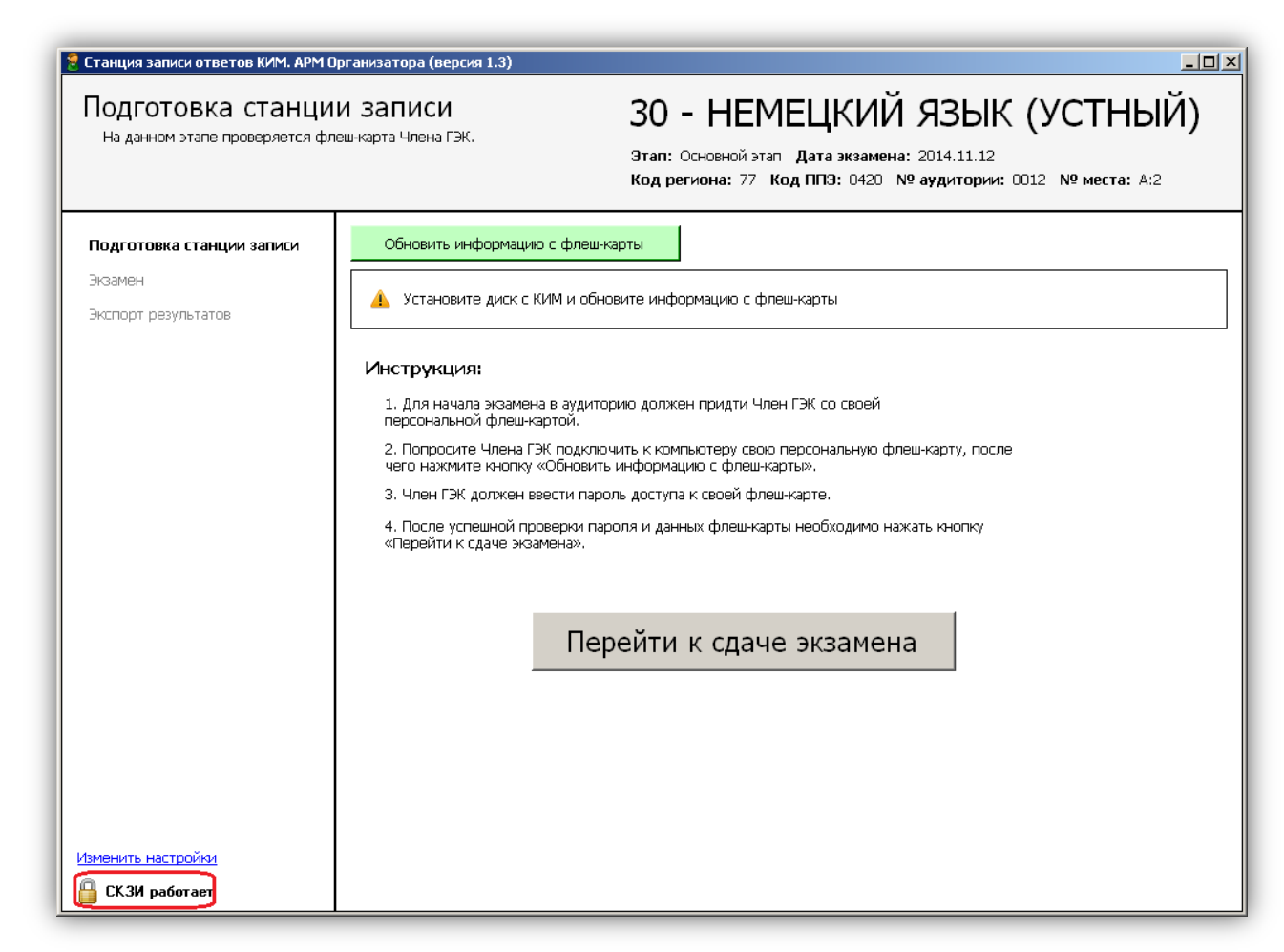

В системном трейе должно появиться сообщение «СКЗИ работает. Подключено 1 клиентов»:

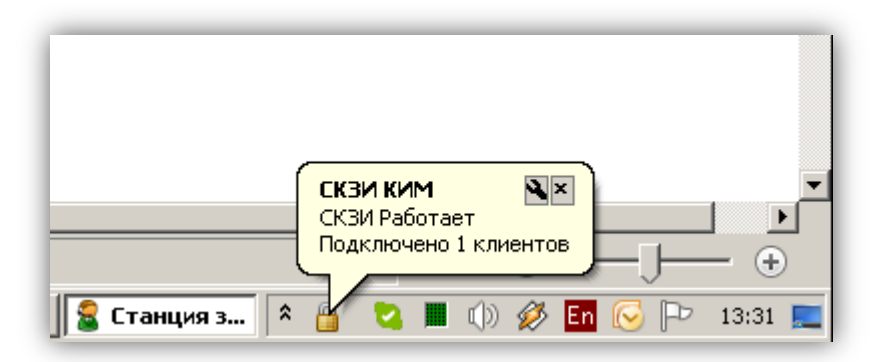

Статус работы СКЗИ можно проверить вручную: по правой кнопке мыши на иконке СКЗИ выбрать «Открыть».

|            |             |   | ŧ,         | <b>®</b> | ä | 1  |     |        |           |
|------------|-------------|---|------------|----------|---|----|-----|--------|-----------|
|            |             |   | Открыть    |          |   |    |     |        |           |
| _          |             |   | Выход      |          |   |    |     |        |           |
|            |             |   | <u> </u>   | 0        |   |    |     |        |           |
|            |             |   | Hac        | гроит    | ъ |    |     |        |           |
| 🗐 Проверка | 🦪 Безымянны | 8 | Станция за | \$       | 2 | () | 🖂 💋 | En 😡 🏳 | 2 13:27 📃 |

Должно открыться следующее сообщение:

| KPIPT CKOPT |                  |  |
|-------------|------------------|--|
| 😑 Подки     | ючено 1 клиентов |  |
|             |                  |  |
|             |                  |  |

- 2. Если любое из приведённых выше условий не выполнено или выводятся другие сообщения, попробуйте выполнить следующие действия:
  - а. закройте станцию записи,
  - b. принудительно выключите СКИЗ: на иконке СКЗИ по правой кнопке мыши выберите «Выход».
  - с. запустите станцию записи и подождите пока СКЗИ запустится и подключится к станции записи, после чего выполните проверки приведённые выше.
- 3. Если при запущенной станции записи в системном трейе вообще не отображается иконка СКЗИ, попробуйте запустить СКЗИ вручную: в папке, где установлена система, запустите файл Kim.Crypto.Csp.exe.

### 3. Экспресс проверка токена с использованием панели управления RuToken

1. Подключите токен и запустите панель управления Rutoken

| <ul> <li>Oracle VM VirtualBox</li> <li>PC Suite 2.0</li> <li>PDF24</li> <li>PSDViewer</li> </ul> |                            |
|--------------------------------------------------------------------------------------------------|----------------------------|
| UP 2012                                                                                          | Компьютер                  |
| Кисскеп<br>Панель управления Рутокен<br>Setup                                                    | Панель управления          |
| Je Skype<br>TechSmith                                                                            | Устройства и принтеры      |
| Total Commander Winamp Detector Plug-in                                                          | Программы по умолчанию     |
| WmHelp XmlPad                                                                                    | Выполнить                  |
| КРИПТО-ПРО                                                                                       |                            |
| 🔑 Обслуживание                                                                                   |                            |
| 🥼 Стандартные                                                                                    |                            |
| Станция печати КИМ. ТЕСТОВАЯ ВЕРСИЯ                                                              |                            |
| ∢ Назад                                                                                          |                            |
| Найти программы и файлы                                                                          | Завершение работы          |
| Skype™ - makcys O ManageEngine                                                                   | 🕙 База КИМ Сво 🛛 🕙 _Сводка |

2. В открывшемся окне на вкладке «Сертификаты» должны отображаться сведения о сертификате Члена ГЭК – проверьте правильность ФИО Члена ГЭК.

На сообщение «Не удалось проверить статус отзыва» не обращайте внимания, т.к. апробационные сертификаты «не официальные».

Если сведения о сертификате не выводятся, значит токен либо не установлен (см. п. 1), либо повреждён (обратитесь на горячую линию).

| 🎇 Панель управления Рутокен                                                                                                    | ×    |
|----------------------------------------------------------------------------------------------------|------|
| Администрирование Сертификаты Настройки О программе                                                                              |      |
| Считыватели Рутокен                                                                                                    | ]    |
| Pesenoe Максим           Crypto-Pro GOST R 34.10-2001 Cryptographic Service Provider <u>А</u> Не удалось проверить статус отзыва |      |
| Имя ^ Истекает Зарегистрирова                                                                                                    | н    |
| Личные сертификаты(1)                                                                                                    |      |
| Резепов Максим     Об.10.2015     ✓                                                                                              |      |
|                                                                                                    |      |
| Импортировать Экспортировать Удалить По умолчанию Свой                                                                           | ства |
| ОК Отмена Примен                                                                                                    | нить |

Проверьте пароль доступа к токену. Нажмите кнопку «Ввести PIN-код».
 В случае ввода правильного пароля кнопке «Ввести PIN-код» должна смениться на «Выйти».

Важно! Количество попыток ввода неправильного пароля ограничено, при исчерпании лимита токен блокируется и не может дальше исопльзоваться.

Если вы забыли пароль доступа к токену, обратитесь на горячую линию.

## 4. Тестирование токена с использованием КриптоПро CSP

1. Запустите КриптоПро СЅР

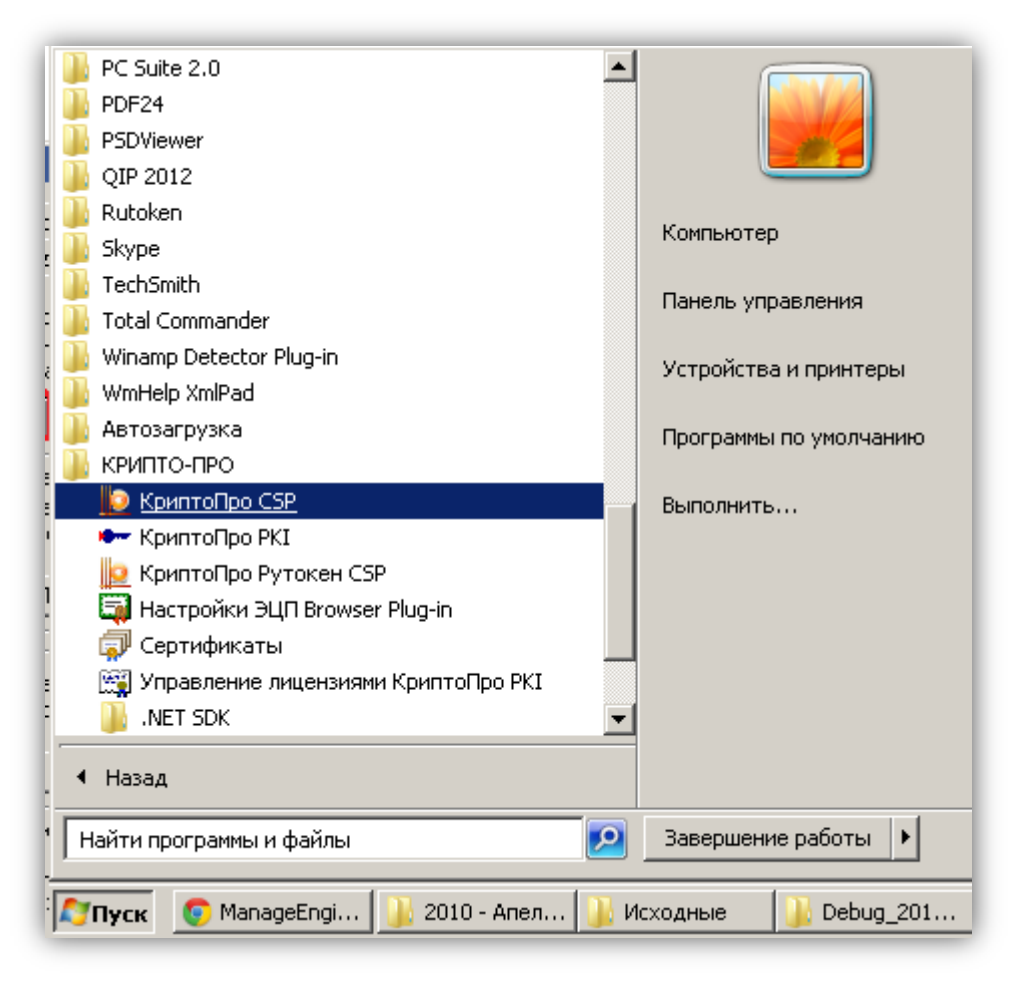

2. На вкладке Общие проверьте, что не истёк срок действия временной лицензии.

| 2 КриптоПро (                           | SP                                                       |                                                           | ×                                            |
|-----------------------------------------|----------------------------------------------------------|-----------------------------------------------------------|----------------------------------------------|
| Алгоритмы                               | Безопасность                                             | Winlogon                                                  | Настройки TLS                                |
| Общие                                   | Оборудование                                             | Сервис                                                    | Дополнительно                                |
| <u> Крип</u>                            | <u>тоПро CSP</u> Вер<br>Ве<br><u>Copyright (C) КРИПТ</u> | рсия ядра СКЗИ<br>ерсия продукта<br><u>"О-ПРО, 2000-2</u> | 1: 3.6.5364 KC1<br>a: 3.6.7491<br><u>013</u> |
| 🍓 Запустить                             | с правами администр                                      | атора                                                     |                                              |
| Лицензия<br>Серийный н                  | омер: 3636740030EN                                       | IPWPC6617                                                 |                                              |
| Владелец:                               | Void                                                     |                                                           |                                              |
| Организаци                              | A:                                                       |                                                           |                                              |
| Лицензия С                              | SP: 08.01.2015                                           |                                                           |                                              |
| Лицензия TL                             | S: 08.01.2015                                            | BB                                                        | ол лицензии                                  |
| Первая уста                             | новка: 09.10.2014                                        |                                                           |                                              |
| Язык                                    |                                                          |                                                           |                                              |
| Выберите я:<br>CSP вашей у              | зык для отображения<br>четной записи:                    | окон <Умо                                                 | олчание систен 🔻                             |
| Выберите я<br>CSP пользов<br>(умолчание | зык для отображения<br>зателей, не задавших<br>системы): | окон Руссн<br>язык                                        | сий 🔻                                        |
|                                         | OH                                                       | (Отм                                                      | ена Применить                                |

3. Выполните тестирование токена.

| КриптоПро СЅР                                                                                                    |                                                                                     |                                 |                         | × |  |  |
|----------------------------------------------------------------------------------------------------|-------------------------------------------------------------------------------------|---------------------------------|-------------------------|---|--|--|
| Алгоритмы Бе                                                                                                    | зопасность                                                                          | Winlogon                        | Настройки TLS           |   |  |  |
| Общие Оборудование Сервис Дополнительно                                                                                                    |                                                                                     |                                 |                         |   |  |  |
| Контейнер закрытого ключа<br>Эти мастера позволяют протестировать, скопировать или<br>удалить контейнер закрытого ключа с носителя.<br>Протестировать Удалить                        |                                                                                     |                                 |                         |   |  |  |
| Сертификаты в контейнере закрытого ключа<br>Этот мастер позволяет просмотреть сертификаты, находящиеся<br>в контейнере закрытого ключа, и установить их в хранилище<br>сертификатов. |                                                                                     |                                 |                         |   |  |  |
| L                                                                                                    |                                                                                     |                                 |                         |   |  |  |
| <ul> <li>Личный сертифика:</li> <li>Этот мастер позвол<br/>контейнером закры<br/>хранилище.</li> </ul>                                                                               | г<br>іяет связать сі<br>того ключа, у                                               | ертификат из ф<br>становив этот | райла с<br>сертификат в |   |  |  |
|                                                                                                    | Установить дичный сертификат                                                        |                                 |                         |   |  |  |
| Пароли закрытых к<br>Эти мастера позвол<br>ключей или удерит                                                                                                    | Пароли закрытых ключей<br>Эти мастера позволяют изменить пароли (ПИН-коды) закрытых |                                 |                         |   |  |  |
| Ключен или удалит                                                                                                    | ключей или удалить запомненные ранее пароли.                                        |                                 |                         |   |  |  |
| Изменить пароль Удалить запомненные пароли                                                                                                    |                                                                                     |                                 |                         |   |  |  |
|                                                                                                    |                                                                                     |                                 |                         | ] |  |  |
|                                                                                                    |                                                                                     |                                 |                         |   |  |  |

| 📡 Тестирование контейнера закрытого ключа 🛛 🛛 🔀                                                                   |
|----------------------------------------------------------------------------------------------------|
| Контейнер закрытого ключа<br>Введите или укажите контейнер закрытого ключа, который необходимо<br>протестировать  |
|                                                                                                    |
| Имя ключевого контейнера:                                                                                         |
| О <u>б</u> зор                                                                                                    |
| Введенное имя задает ключевой контейнер: По <u>с</u> ертификату<br>© <u>П</u> ользователя<br>© <u>К</u> омпьютера |
| В <u>ы</u> берите CSP для поиска ключевых контейнеров:                                                            |
| Crypto-Pro GOST R 34.10-2001 Cryptographic Service Provider                                                       |
|                                                                                                    |
| < <u>Н</u> азад Далее > Отмена                                                                                    |

| КриптоПро СЅР                                |                                               |
|----------------------------------------------|-----------------------------------------------|
| Выбор ключевого                              | о:09:57<br>контейнера                         |
| В списке показы В списке показы В дружествен | вать:<br>ные имена С <u>У</u> никальные имена |
| Список кл <u>ю</u> чевых                     | контейнеров пользователя:                     |
| Carroban                                     | <b>ч</b> имя контейнера                       |
| Aktiv Co. ruTok                              | Rezepov2                                      |
| Реестр                                       | le-f7e7052d-f56b-49c7-911a-46a9c1e2841a       |
|                                              | ОК Отмена                                     |

| 🔋 Тестирование контейнера закрытого ключа                                                                                                    | ×                          |
|----------------------------------------------------------------------------------------------------|----------------------------|
| <b>Контейнер закрытого ключа</b><br>Введите или укажите контейнер закрытого ключа, который не<br>протестировать                                | обходимо                   |
|                                                                                                    |                            |
|                                                                                                    |                            |
| Имя ключевого контейнера:                                                                                                    |                            |
| Rezepov2                                                                                                    | Обзор                      |
|                                                                                                    |                            |
| Р<br>Введенное имя задает ключевой контейнер:<br>⊙ Пользователя<br>○ Компьютера                                                                | <br>По <u>с</u> ертификату |
| Введенное имя задает ключевой контейнер:<br><ul> <li>Пользователя</li> <li>Компьютера</li> </ul> Выберите CSP для поиска ключевых контейнеров: | <br>По <u>с</u> ертификату |
| Введенное имя задает ключевой контейнер:                                                                                                    | По сертификату             |
| Введенное имя задает ключевой контейнер:                                                                                                    | По сертификату             |

| 🧶 КриптоПро СSP                           | ×       |
|-------------------------------------------|---------|
| Введите pin-код для контейнера "Rezepov2" | 0:09:58 |
|                                           | EN      |
| Ріп-код:                                  |         |
| Запомнить pin-код                         |         |
| ОК Отмена                                 |         |

4. После ввода пароля должно открыться окно (вышлите его скриншот):

| 腹 Тестирование контейнер      | ра закрытого ключа                              | ×                     |  |  |
|-------------------------------|-------------------------------------------------|-----------------------|--|--|
| Tear.                         | Работа мастера проверки контейнера<br>завершена |                       |  |  |
|                               | FQCN                                            | \\.\Aktiv Co. ruTok 🔺 |  |  |
|                               | проверка целостности контейнера успешно         |                       |  |  |
|                               | Ключ обмена                                     | доступен              |  |  |
|                               | экспорт открытого ключа                         | успешно               |  |  |
|                               | импорт открытого ключа                          | успешно               |  |  |
|                               | подпись                                         | успешно               |  |  |
| Stark Stark                   | проверка                                        | успешно               |  |  |
|                               | создание ключа обмена                           | успешно               |  |  |
| Contraction of the second     | экспорт ключа                                   | запрещен              |  |  |
|                               | алгоритм                                        | FOCT P 34.10-200      |  |  |
|                               |                                                 | ГОСТ Р 34.10-200      |  |  |
|                               |                                                 | ГОСТ Р 34.11-94, 🧹    |  |  |
|                               | I                                               |                       |  |  |
| Скопировать в буфер обмена    |                                                 |                       |  |  |
|                               |                                                 |                       |  |  |
| < <u>Н</u> азад Готово Отмена |                                                 |                       |  |  |

# 5. Удаление сохранённых паролей.

В случае сообщения о введённом неверном пароле Члена ГЭК:

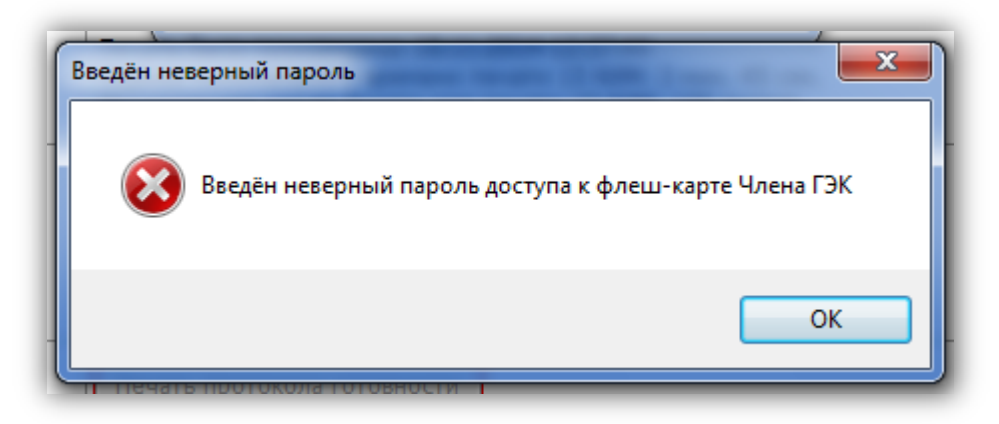

при условии, что Вы уверены в правильности пароля, попробуйте удалить пароли, запомненные КриптоПро CSP и повторите попытку проверки токена члена ГЭК.

1. Запустите КриптоПро СSP: меню Пуск > Все программы > КРИПТО-ПРО > КриптоПро СSP

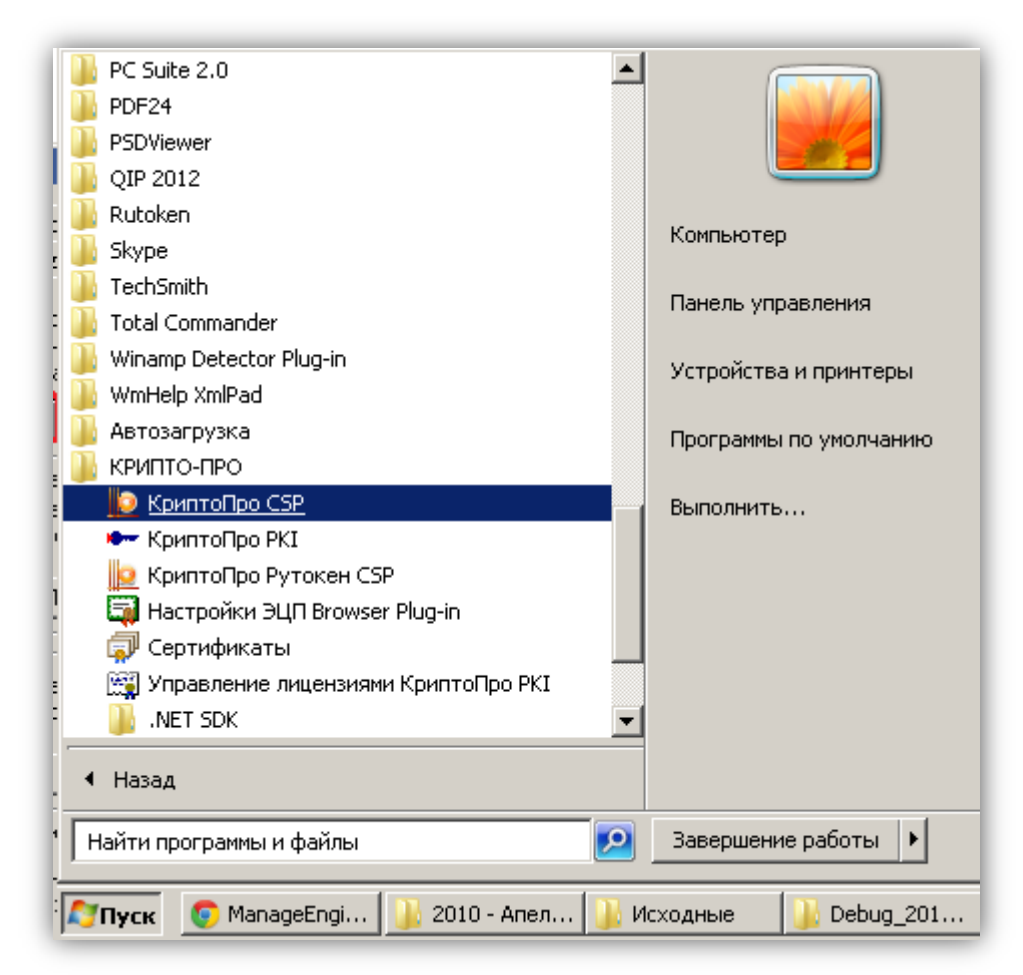

2. Удалите запомненные пароли: на вкладке Сервис нажмите "Удалить запомненные пароли"

| 🜔 КриптоПро                                        | CSP                                                                                                    | ×      |  |  |
|----------------------------------------------------|----------------------------------------------------------------------------------------------------|--------|--|--|
| Алгоритмы<br>Общие                                 | Безопасность Winlogon Настройки TLS<br>Оборудование Сервис Дополнительно                                                                                                    |        |  |  |
| Контейнер<br>Эти мастер<br>удалить ко              | Контейнер закрытого ключа<br>Эти мастера позволяют протестировать, скопировать или<br>удалить контейнер закрытого ключа с носителя.                                                  |        |  |  |
| Протести                                           | ровать <u>У</u> далить                                                                                                    |        |  |  |
| Сертифика<br>Этот масте<br>в контейне<br>сертифика | Сертификаты в контейнере закрытого ключа<br>Этот мастер позволяет просмотреть сертификаты, находящиеся<br>в контейнере закрытого ключа, и установить их в хранилище<br>сертификатов. |        |  |  |
|                                                    | Просмотреть сертификаты в <u>к</u> онтейнере                                                                                                    |        |  |  |
| Пичный сер<br>Этот масте<br>контейнер<br>хранилище | Личный сертификат<br>Этот мастер позволяет связать сертификат из файла с<br>контейнером закрытого ключа, установив этот сертификат в<br>хранилище.                                   |        |  |  |
|                                                    | Установить <u>л</u> ичный сертификат                                                                                                    |        |  |  |
| Пароли зак<br>Эти мастер<br>ключей илі             | Пароли закрытых ключей<br>Эти мастера позволяют изменить пароли (ПИН-коды) закрытых<br>ключей или удалить запомненные ранее пароли.                                                  |        |  |  |
| <u>И</u> змен                                      | Изменить пароль Удалить запомненные пароли                                                                                                    |        |  |  |
|                                                    | ОК Отмена Применить                                                                                                    | ,<br>, |  |  |

3. Заново запустите систему и попробуйте ввести пароль.